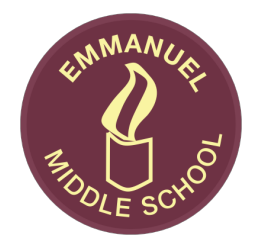

### **Emmanuel CE Middle School**

Howe Lane, Verwood, Dorset, BH31 6JF office@emmanuel.dorset.sch.uk www.emmanuel.dorset.sch.uk Tel: 01202 828100 Fax: 01202 828104 Headteacher: Mr Rob Christopher, BSc (Hons) PGCE Deputy Headteacher: Mr Alister Barker, BSc (Hons) PGCE

11<sup>th</sup> November 2020

Dear Parents/Carers,

### Parents Evenings - w/c Monday 23<sup>rd</sup> November 2020

You are invited to a virtual parent - teacher consultation, dates of which are listed below. The intention is that these consultation meetings provide an opportunity for you to discuss your child's "next steps in learning".

As we are unable to hold these meetings in person, we will be doing these using the School Cloud Parents' Evening system, instructions for this can be found at the end of this letter. The online appointment booking will go live on Wednesday 11<sup>th</sup> November at 6pm and will close at 9am on the day of each parents evening.

These consultations will be with your child's class tutor with a focus on how they have settled into the new year both pastorally and academically - including their attitude to learning across all subjects.

Please note that the School Cloud School Parents' evening system automatically starts and finishes the meetings at the given slots and these cannot be over-ridden. It would be helpful to have checked your computer camera and microphone are set up in advance to ensure the full consultation time can be utilised. Each appointment slot is 8 minutes.

| Year 5 | Tuesday 1 <sup>st</sup> Dec 4pm - 6.30pm    | Thursday 3 <sup>rd</sup> Dec 4pm - 6.30pm  |
|--------|---------------------------------------------|--------------------------------------------|
| Year 6 | Wednesday 25 <sup>th</sup> Nov 2.15pm - 7pm |                                            |
| Year 7 | Monday 23 <sup>rd</sup> Nov 4pm - 6.30pm    | Thursday 26 <sup>th</sup> Nov 4pm - 6.30pm |
| Year 8 | Tuesday 24 <sup>th</sup> Nov 2.15pm - 7pm   |                                            |

Yours faithfully,

Mr M Timmins Leader for Pupil Achievement

Enc

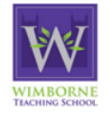

WIMBORNE Academy Trust Allenbourn Middle School Colehill First School Emmanuel Middle School Hayeswood First School Hillside First School Lockyer's Middle School Merley First School Pamphill First School Queen Elizabeth's School St John's First School St Michael's Middle School Verwood First School Witchampton First School

Wimborne Academy Trust, a company limited by guarantee registered in England and Wales with company number 09362004. Registered office address: % Allenbourn Middle School, East Borough, Wimborne Minster, Dorset BH21 1PL. Wimborne Academy Trust is an exempt charity

## Parents' Guide for Booking Appointments

**school** cloud

Browse to https://emmanuelmiddle.schoolcloud.co.uk/

| Title<br>Mrs ·                           | First Name<br>Rachael      | Surname Abbot     |  |  |  |
|------------------------------------------|----------------------------|-------------------|--|--|--|
| Email                                    |                            | Confirm Email     |  |  |  |
| rabbot4@gmail.com                        |                            | rabbot4@gmail.com |  |  |  |
| rabbol4@gma                              | lom                        | rateot+@gmail.com |  |  |  |
| rabbol4@gma<br>itudent's [<br>First Name | lcom<br>Details<br>Surname | rateoreggmat.com  |  |  |  |

### Step 1: Login

Fill out the details on the page then click the Log In button.

Unable to make all of the dates listed? Click I'm unable to attend.

A confirmation of your appointments will be sent to the email address you provide.

| Parents' Evening                                                                               |                                           |   |
|------------------------------------------------------------------------------------------------|-------------------------------------------|---|
| This parents' evening is an opportunity to meet                                                | Click a date to continue:                 |   |
| our child's teacher. Please enter the school via<br>ne main entrance and sign in at reception. | Thursday, 16th March<br>Open for bookings | > |
|                                                                                                | Friday, 17th March<br>Open for bookings   | > |
|                                                                                                | I'm unable to attend                      |   |

| Parents' Evening                                |                                           |   |  |  |  |
|-------------------------------------------------|-------------------------------------------|---|--|--|--|
| This parents' evening is an opportunity to meet | Click a date to continue:                 |   |  |  |  |
| the main entrance and sign in at reception.     | Thursday, 16th March<br>Open for bookings | > |  |  |  |
|                                                 | Friday, 17th March<br>Open for bookings   | > |  |  |  |
|                                                 | I'm unable to attend                      |   |  |  |  |

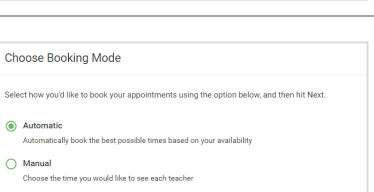

# Autom O Manual

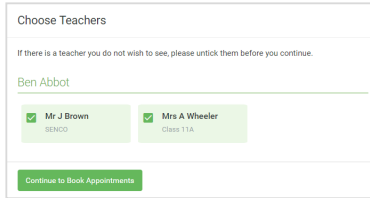

| The following an<br>the Accept butte | opointments have been re-<br>on at the bottom. | served for two min | utes. If you're happy wi | th them, please choor |
|--------------------------------------|------------------------------------------------|--------------------|--------------------------|-----------------------|
|                                      | Teacher                                        | Student            | Subject                  | Room                  |
| 17:10                                | Mr J Sinclair                                  | Ben                | English                  | E6                    |
| 17:25                                | Mrs D Mumford                                  | Ben                | Mathematics              | M2                    |
| 17:45                                | Dr R Monamara                                  | Andrew             | French                   | L4                    |

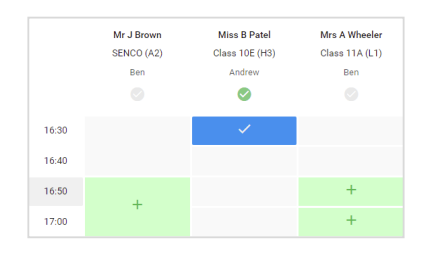

Step 3: Select Booking Mode

Step 2: Select Parents' Evening Click on the date you wish to book.

Choose Automatic if you'd like the system to suggest the shortest possible appointment schedule based on the times you're available to attend. To pick the times to book with each teacher, choose Manual. Then press Next.

We recommend choosing the automatic booking mode when browsing on a mobile device.

### Step 4: Choose Teachers

If you chose the automatic booking mode, drag the sliders at the top of the screen to indicate the earliest and latest you can attend.

Select the teachers you'd like to book appointments with. A green tick indicates they're selected. To de-select, click on their name.

### Step 5a (Automatic): Book Appointments

If you chose the automatic booking mode, you'll see provisional appointments which are held for 2 minutes. To keep them, choose Accept at the bottom left.

If it wasn't possible to book every selected teacher during the times you are able to attend, you can either adjust the teachers you wish to meet with and try again, or switch to manual booking mode (Step 5b).

### Step 5b (Manual): Book Appointments

Click any of the green cells to make an appointment. Blue cells signify where you already have an appointment. Grey cells are unavailable.

To change an appointment, delete the original by hovering over the blue box and clicking Delete. Then choose an alternate time.

You can optionally leave a message for the teacher to say what you'd like to discuss, or raise anything beforehand.

Once you're finished booking all appointments, at the top of the page in the alert box, press click here to finish the booking process.

| t appointments                         | ect Evening<br>I here 1800 is 1838                                                                                                    |         |             |      |  |  |
|----------------------------------------|----------------------------------------------------------------------------------------------------|---------|-------------|------|--|--|
| e ~~                                   | 🖌 konst kontesp                                                                                                    |         |             |      |  |  |
| This parential war<br>steps for the Ma | This parential memory in for pupels in your 3.3. Please webs the subsol via the main extension and follow the super for the Main Full advert this evening is failing please. Participy is available in the main school car parts. |         |             |      |  |  |
|                                        | Teader                                                                                                    | Statest | Subject     | Room |  |  |
| 18.00                                  | Mr.J.Brewn                                                                                                    | then .  | 69400       | A1   |  |  |
| 15:10                                  | we a Sincher                                                                                                    | Ber .   | Exploit     | 0    |  |  |
| 15:15                                  | W/Disbe                                                                                                    |         | Explan      |      |  |  |
| 1820                                   | IN Carolin                                                                                                    | ine .   | Platery     | -    |  |  |
| 19.25                                  | Meef Batter                                                                                                    | A1011   | Mathematics | M0   |  |  |
| 15:30                                  | Max 2 Pollow                                                                                                    | Aldes   | BOHIO .     | 10   |  |  |

#### Step 6: Finished

All your bookings now appear on the My Bookings page. An email confirmation has been sent and you can also print appointments by pressing Print. Click Subscribe to Calendar to add these and any future bookings to your calendar.

To change your appointments, click on Amend Bookings.